## ISA Password Reset for PATH: Forgot Password Instructions

ISA (Internet Subscriber Account) link: <u>https://isa.fdot.gov/</u>

PATH link: https://fdotwp1.dot.state.fl.us/ApprovedProductList/Specifications

•A click of the pointer will reveal assistance, if needed.

| •        | Click Log In                |                                                                                                    |                 |            |            |         |             |             |              |
|----------|-----------------------------|----------------------------------------------------------------------------------------------------|-----------------|------------|------------|---------|-------------|-------------|--------------|
| FDOT     |                             |                                                                                                    | FDOT Home       | About FDOT | Contact Us | Offices | Maps & Data | Performance | Projects     |
| <u>S</u> | Internet Subscriber Account |                                                                                                    |                 |            |            |         |             |             |              |
|          |                             |                                                                                                    |                 |            |            |         |             | Ho          | me Help      |
|          | You only need or            | e ISA to access multiple applications.                                                                                             |                 |            |            |         |             |             |              |
|          |                             | Log In                                                                                                    |                 |            |            |         |             |             |              |
|          |                             | Create a New Account                                                                                                    |                 |            | \$         |         |             |             |              |
|          |                             | Learn More about ISA                                                                                                    |                 |            |            |         |             |             |              |
|          |                             | Resend Verification Email                                                                                                    |                 |            |            |         |             |             |              |
| FDOT     | Report Technica<br>Ap       | Problems to the Service Desk @ 1-866-955-4357 (HELP) or e-m<br>lications Listing   Web Policies and Notices   Accessibility Statem | ail: Service De | sk         |            |         |             | mij         | (Florida.com |

• Click Email – Internet Subscriber

| FDC       | TC               | Florida Department            | of<br>TION<br>Home About FDOT | Contact Us       | Maps & Data           | E-Updates<br>Search FI | FL511   Mobile   S<br>DOT<br>Performance | Site Map Projects |  |
|-----------|------------------|-------------------------------|-------------------------------|------------------|-----------------------|------------------------|------------------------------------------|-------------------|--|
| FDOT User | Sign-in Po       | rtal                          |                               |                  |                       |                        |                                          |                   |  |
|           | Choose a Login O | ption                         |                               |                  |                       |                        |                                          |                   |  |
|           |                  | FDOT Active Directory Network |                               | Ema              | il - Internet Subscri | ber                    |                                          |                   |  |
|           | Remember My      | Selection                     |                               |                  |                       |                        |                                          |                   |  |
|           |                  |                               |                               |                  |                       |                        |                                          |                   |  |
|           |                  |                               |                               |                  |                       |                        | De le                                    |                   |  |
|           |                  | For Technical Issues Cont     | act Help: Email Service       | Desk or call 1-8 | 66-955-4357(HELP      | )                      |                                          |                   |  |

Click Forgot Password

| FDOT                | Florida Departme                         | ent of<br>TATION                                                     | -                              |                       | E-Updates<br>Search FI | FL511   Mobile   S<br>DOT | iite Map |
|---------------------|------------------------------------------|----------------------------------------------------------------------|--------------------------------|-----------------------|------------------------|---------------------------|----------|
|                     |                                          | Home About FDC                                                       | U Contact Us                   | Maps & Data           | Offices                | Performance               | Projects |
| FDOT User Sign-in F | Portal                                   |                                                                      |                                |                       |                        |                           |          |
|                     | Login for Email - Internet Su            | ubscriber                                                            |                                |                       | 2                      |                           |          |
|                     | @                                        | Email Address * Email Address Password * Password Lc Change Password | gin<br>Forgot Password         |                       |                        |                           | [≱       |
|                     | * indicates required entry.              |                                                                      |                                |                       |                        |                           |          |
|                     | Don't have an account?<br>Create an acco | punt N                                                               | eed to update your a<br>Update | ccount?<br>my account |                        |                           |          |
| Change Login Option | For Technical Issues C                   | Contact Help: Email Servi                                            | ce Desk or call 1-8            | 56-955-4357(HELF      | 2)                     |                           |          |

- Enter your Email Address
- Choose Answer Security Questions or Send Email to Reset Password (page 5)

| Florida Department of Sederation Provide States [FL511] Mobile [Site Map Search FDOT.                    |  |
|----------------------------------------------------------------------------------------------------|--|
| FDOT User Sign-in Portal                                                                                 |  |
| Forgot Password for Email - Internet Subscriber                                                          |  |
| Charge Logn Option<br>For Technical Issues Contact Help: Email Service Desk or call 1-866-855-4357(HELP) |  |

- Answer the Security Question
- Click Continue

| Florida Department of TRANSPORTATION                                                                                                    |  |
|----------------------------------------------------------------------------------------------------|--|
| FDOT User Sign-in Portal                                                                                                    |  |
| Forgot Password for Email - Internet Subscriber         Image: Control of Control of C |  |

- Type your New Password
- Confirm by re-typing your Password
- Click Reset Password

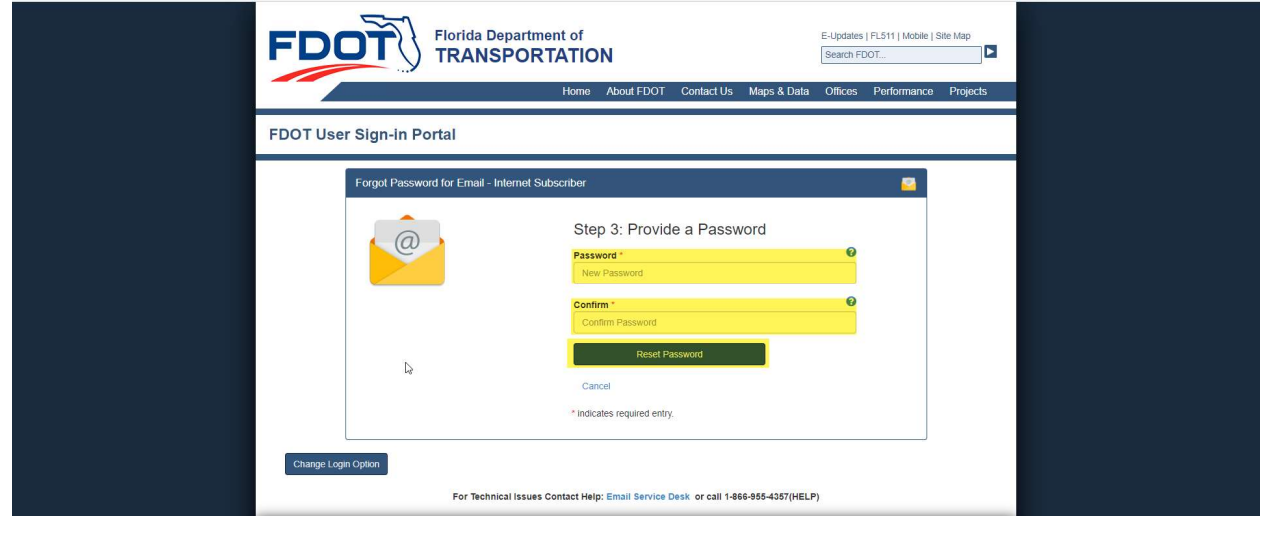

- Password Notification Change will pop up: Click Continue
- Click Save

| FDOT                    | Password Change Your password has successfully changed.                          | E-Updates   FLS11   Mobile   Site Map<br>Search FDOT |  |
|-------------------------|----------------------------------------------------------------------------------|------------------------------------------------------|--|
| FDOT User Sign-in Porta | Continue -                                                                       | 8                                                    |  |
|                         | Step 3: Provide a Password                                                       | 0                                                    |  |
|                         | Right Password<br>Cancel                                                         |                                                      |  |
| Change Login Option     | For Technical Issues Contact Help: Email Service Desk. or call 1486-8864357(HELF | 2)                                                   |  |
|                         | OR                                                                               |                                                      |  |

- Enter your Email Address
- Choose Send Email to Reset Password

| Florida Department of TRANSPORTATION E-Updates   P.5.11   Mobile   Site Map.<br>Search FDOT.                                                                                                    |
|----------------------------------------------------------------------------------------------------|
| FDOT User Sign-in Portal                                                                                                    |
| Forget Password for Email - Internet Subscriber       Step 1: Enter your Email Address       Email Address *       Email Address       Email Address       Cancel       * indicates required entry. |
| Change Login Option For Technical Issues Contact Help: Email Service Desk or call 1-866-855-4357(HELP)                                                                                              |

- A Password Reset Notification will pop-up
- Click Ok

| FDOT User Sign-in Ports | Password Reset!                                                                                                    | pates [FL911] Mobie   Site Map<br>and FDOT. |  |
|-------------------------|----------------------------------------------------------------------------------------------------|---------------------------------------------|--|
| Forgot Password fo      | Close Ck<br>Step 1: Enter your Email Address<br>Email Address<br>stratsmin32303@gmail.com<br>Arever Security Questions<br>Cancel | Cret Password                               |  |
| Change Login Option     | For Technical issues Contact Help: Email Service Desk or call 1466-956-4357(HELP)                                                |                                             |  |

## • Follow the instructions on your email by clicking on the highlighted link.

|   | Important Information about your Florida Department of Transportation Internet Subscriber Account > 🔤                                                                                                    | ē              | Ø |
|---|----------------------------------------------------------------------------------------------------|----------------|---|
| * | FD0T-ISA <donotreply-fdotappgdot.state.fl.us> 12:29 PM (1 hour ago)</donotreply-fdotappgdot.state.fl.us>                                                                                                    | *              | : |
|   | To complete your Account Password Reset, please visit https://isa.fdot.gov/ResetPassword/S0120580-tpUN/W/ZLNOkZD/3FD9/Vspevg2/X8Mga0P3TjgH2t5 to set your new Password.                                                                                            |                |   |
|   | This Email has been generated by FDOT's Internet Subscriber Account System. Please do not reply to this email. For any questions or issues you may have, please contact <u>foot servicedesk@dot state.fl.us</u> or <u>visit FDOT's Internet Subscriber Account</u> | <u>site</u> at |   |
|   | Reply Forward                                                                                                    |                |   |
|   |                                                                                                    |                |   |

• Type your New Password

| •              | Confirm by re-typing your Password                                                                                                    |            |            |                     |                      |
|----------------|----------------------------------------------------------------------------------------------------|------------|------------|---------------------|----------------------|
| FDOT           | FDOT Home                                                                                                    | About FDOT | Contact Us | Offices Maps & Data | Performance Projects |
| <u>o</u>       | Internet Subscriber Account                                                                                                    |            |            |                     |                      |
|                |                                                                                                    |            |            |                     | Home Help            |
| Reset Password |                                                                                                    |            |            |                     |                      |
|                | To complete the password change process, enter your new password below and click Reset<br>Password<br>The Mee Password<br>The Mee Password<br>The Password<br>Show Password<br>Show Password<br>The Statements |            |            |                     |                      |
|                |                                                                                                    | ß          |            |                     |                      |
| 10             |                                                                                                    |            |            |                     | M/Florida.com        |
| FDOT           | a Report Technical Problems to the Sarvice Desk @ 1-866-955-4357 (HELP) or e-mail: Service Desk<br>Applications Listing (Web Policies and Notices   Accessibility Statement                                    |            |            |                     | my                   |

Click Reset Password

| FDOT          |                                                |                                                                                                    | FDOT Home | About FDOT     | Contact Us | Offices | Maps & Data | Performance | Projects    |
|---------------|------------------------------------------------|----------------------------------------------------------------------------------------------------|-----------|----------------|------------|---------|-------------|-------------|-------------|
| 62            | Internet Subscriber Account                    |                                                                                                    |           |                |            |         |             |             |             |
|               |                                                |                                                                                                    |           |                |            |         |             | Hor         | me Help     |
| Reset Passwor | d                                              |                                                                                                    |           |                |            |         |             |             |             |
|               | o<br>To comp<br>Passwo<br>Passwo<br>Contro<br> | viets the password change process, enter your new password below and click Reset<br>of .<br>************************************                             |           | L <sub>2</sub> |            |         |             |             |             |
| FDOT          | rep<br>Report Tech                             | hnical Problems to the Service Desk @ 1-866-955-4357 (HELP) or e-mail: Service Desk<br>Annications Listion 1 Web Policies and Notices   Acrosshilty Steement |           |                |            |         |             | my          | Florida.com |

You will be kicked out of the system to proceed to log-in to PATH.

\*Your Password is good for 60-days\*

ng